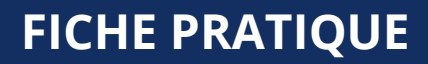

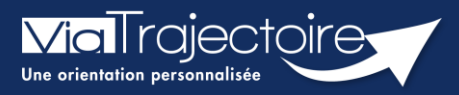

Couverture géographique unité Receveuse

Sanitaire

Cette fiche pratique vous indique comment sélectionner la couverture géographique de votre unité d'aval (SMR/HAD).

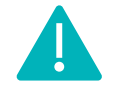

Le renseignement de la couverture géographique est accessible aux profils Référent établissement (SAN) et Référent unité (SAN).

1. Une fois connecté à ViaTrajectoire, cliquez sur l'onglet **Administration** puis sur **Etablissements**.

| ADMINISTRATION                    |               |
|-----------------------------------|---------------|
| Annuaires                         |               |
| Etablissements                    |               |
| Guichets uniques d'admi<br>Unités | Gérer l'annua |
| Groupes d'experts<br>Utilisateurs |               |
| Comptes et Habilitations          | ;             |

- 2. Cliquez à droite de votre établissement sur 🖉 pour accéder à la modification.
- 3. Dans l'établissement, cliquez sur :

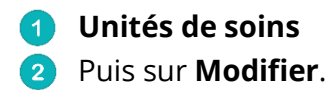

| S HAD<br>Infos générales 1 Unités de<br>Modifier / définir les <b>Unités de s</b><br>Unités HAD :<br>• HAD | SOINS CONSUltations   | Habilitations          |                                    |                                     |                 | 2 Modifier Ferr |  |
|----------------------------------------------------------------------------------------------------|-----------------------|------------------------|------------------------------------|-------------------------------------|-----------------|-----------------|--|
| s HAD<br>HAD                                                                                               |                       | -                      |                                    |                                     |                 |                 |  |
| Infos générales                                                                                            | Pathologies           | Ressources et soins te | echniques                          | Filière                             | Couverture géo. | Habilitations   |  |
| Couverture géographi                                                                                       | que de l'unité de soi | ns                     |                                    |                                     |                 |                 |  |
| O L'unité admet des patients de toute provenance géographique                                              |                       |                        |                                    |                                     |                 |                 |  |
| ♥ L'unité n'admet que les patients domiciliés à <mark>1</mark>                                             |                       |                        |                                    |                                     |                 |                 |  |
| Communes couvertes                                                                                         |                       |                        | Recherche par                      | Recherche par territoire de santé 🔹 |                 |                 |  |
| Tout cocher                                                                                                |                       |                        | Recherche par ville ou département |                                     |                 |                 |  |
|                                                                                                    |                       |                        |                                    |                                     |                 |                 |  |

4. Dans l'unité, cliquez sur Couverture géo.

Vous pouvez indiquer les communes couvertes par l'unité soit par **territoire de santé** soit par **ville** ou **département** en utilisant les filtres puis en cochant les communes pour les **Ajouter** et/ou les **Retirer**.

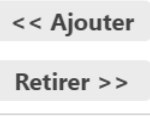

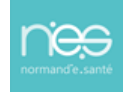